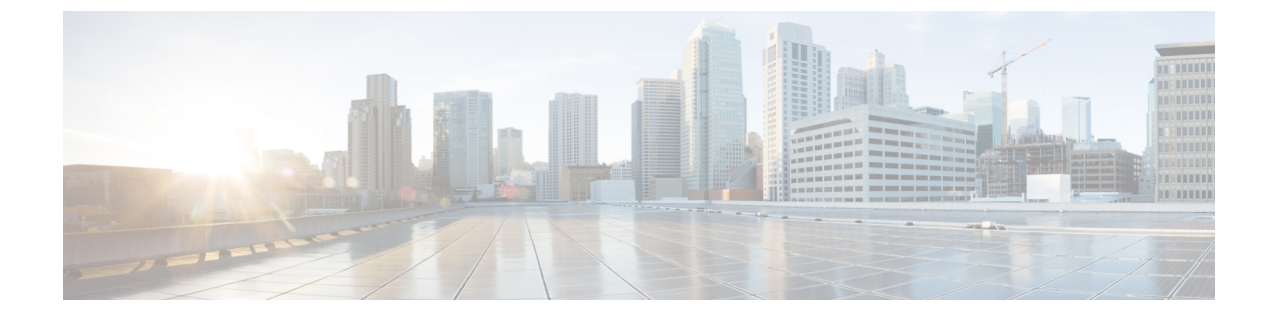

## トラブルシューティング

- ここでは、Cisco Licence Count Utility のトラブルシューティング情報を示します。
  - Apple Macintosh オペレーティング システムのダイアログボックスのすべてのフィールドを タブで移動できない、1 ページ
  - ・ ログファイルの取得,1ページ

## Apple Macintosh オペレーティングシステムのダイアログ ボックスのすべてのフィールドをタブで移動できない

Macintoshシステムのダイアログボックスの各フィールドをタブで移動できない場合は、Macintosh システムのフル キーボード アクセス機能をオンにする必要があります。

フルキーボードアクセス機能をイネーブルにするには、以下の手順に従ってください。

- 1 Macintosh システムで、[システム環境設定(System Preferences)]を開きます。
- 2 [キーボード (Keyboard) ] をクリックします。
- 3 [キーボードショートカット (Keyboard Shortcuts)] タブをクリックします。
- **4** [フルキーボードアクセス (Full keyboard access)]オプションで、[すべてのコントロール (All Controls)]オプションを選択します。

## ログ ファイルの取得

Cisco Licence Count Utility のログファイルは次のディレクトリから取得できます。 \<userid>\LicenseCountUtility\com\cisco\lcu\log4j\

٦